# **ACH Recipients**

Please note, if you receive a request from a recipient to update their account information, please verify that request is legitimate before updating the recipient's account information

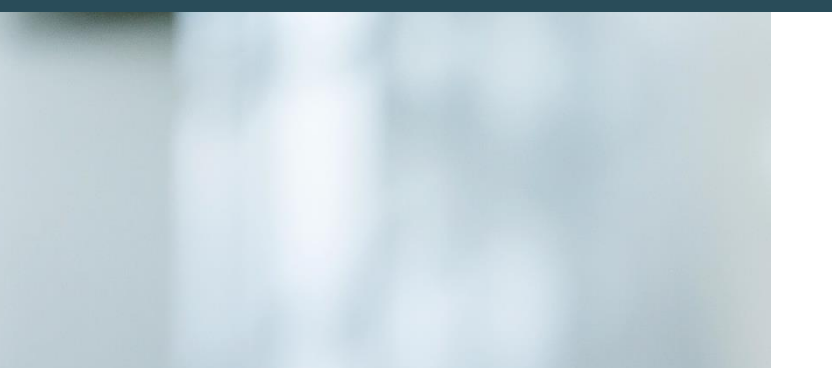

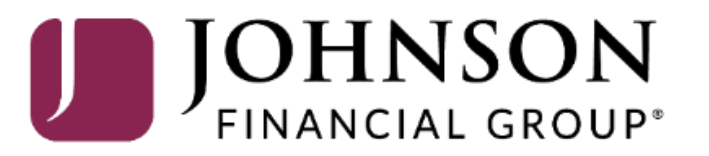

## MY JFG 📗

Good Morning, Kyle Kasbohm Last login 07/13/2023 at 10:57 AM

| Ĵ,           | Home                     |   | Home                                         |                             |                                      | Ē                            | Transfer Money           | >       |                 |
|--------------|--------------------------|---|----------------------------------------------|-----------------------------|--------------------------------------|------------------------------|--------------------------|---------|-----------------|
| 9            | Message Center           |   | nome                                         |                             |                                      | ÷                            | Credit Card Access       | >       |                 |
| •            | Transactions ~           |   | ACCOUNTS                                     |                             |                                      | :                            |                          |         |                 |
| 1            | Cash Management ^        |   | BUSINESS GROWTH CKG **3001                   | :                           | BUSINESS LINE OF CREDIT 6000         | 001                          |                          |         |                 |
|              | Payments                 |   | Available Balance<br>Current Balance         | <b>\$101.00</b><br>\$101.00 | Current Balance<br>Available Balance | <b>\$0.00</b><br>\$25,000.00 |                          |         |                 |
|              | DepositPartner - SSO     |   |                                              |                             |                                      |                              |                          |         |                 |
|              | Merchant Services        |   | BUSINESS SAVINGS **3002<br>Available Balance | \$515.00                    |                                      | Тс                           | o build an ACH F         | Recipie | ent. start by   |
|              | Recipient Address Book   | L | Current Balance                              | \$515.00                    |                                      | gc                           | oing to the <b>Recip</b> | vient A | ddress Book     |
|              | Positive Pay             |   |                                              |                             |                                      | fo                           | und under the <b>C</b>   | Cash M  | lanagement      |
|              | Small Business Credit C  |   | ASSET SUMMARY                                |                             |                                      | M                            | enu.                     |         |                 |
| 2            | Transfers & Payments 🛛 🗸 |   | 1604                                         |                             | BUSINESS SAVINGS<br>****3002         | Th                           | ne Recipient Ado         | dress E | Book is where   |
| )            | Locations & ATMs         |   |                                              |                             | Available Balance                    | ус                           | our ACH and Wi           | re Rec  | ipients are     |
|              | Services ~               |   | \$616<br>Total Assets                        |                             | Current Balance<br>View Transactions | sa                           | ved. This guide          | will sp | ecifically walk |
| )            | Help ~                   |   | 84%                                          |                             |                                      | Ple                          | ease see separat         | te guic | le on building  |
| 3            | Settings $\lor$          |   |                                              |                             | < Previous                           | W                            | 'ire recipients, if      | neede   | ed.             |
| <del>}</del> | Log Off                  |   |                                              |                             |                                      |                              |                          |         |                 |
|              |                          |   |                                              |                             |                                      |                              |                          |         |                 |

|   | MYJFG I Good Morning, Kyle Kasbo |                                          |              |                  |                 |           |               |                      |  |
|---|----------------------------------|------------------------------------------|--------------|------------------|-----------------|-----------|---------------|----------------------|--|
|   | f} ≀<br>⊳®,                      | Home                                     |              | Recipients       |                 |           |               |                      |  |
|   |                                  | Transactions                             | ~            | New Recipient    |                 | ۹ Searc   | ch recipients |                      |  |
|   | F                                | Payments                                 |              | Name 🔺           | Email Address 🗠 | Number of | Accounts 🔺    | Actions              |  |
|   |                                  | DepositPartner - SSO                     |              | Calvin Klein Inc |                 |           | 1             | :                    |  |
|   | , i                              | Recipient Address Book                   |              | Central Perk     |                 |           | 1             | :                    |  |
|   | F                                | Positive Pay                             |              | Monica Geller    |                 |           |               |                      |  |
|   | Small Business Credit C          |                                          | Rachel Green |                  |                 | Click     |               | ecinient to create a |  |
|   | ເຍ 1<br>() ເ                     | Fransfers & Payments<br>Locations & ATMs | ~            |                  |                 |           | recipie       | ent                  |  |
|   |                                  | Services                                 | ~            |                  |                 |           |               |                      |  |
| ( | (?) H                            | Help                                     | ~            |                  |                 |           |               |                      |  |
| Ę | : ئ                              | Settings                                 | ~            |                  |                 |           |               |                      |  |
| ( | G+ ı                             | .og Off                                  |              |                  |                 |           |               |                      |  |
|   |                                  |                                          |              |                  |                 |           |               |                      |  |
|   |                                  |                                          |              |                  |                 |           |               |                      |  |

| 9 Message Center        | Add Joey Tribbiani                        |                            |             |                                          |  |  |  |  |
|-------------------------|-------------------------------------------|----------------------------|-------------|------------------------------------------|--|--|--|--|
|                         | Display Name *                            | Email Address              | 5 Cond on   | anil partifications for template         |  |  |  |  |
| ← Transactions ∨        | Joey Tribbiani                            | joey@daysofourlives.com    | paymen      | its                                      |  |  |  |  |
| Cash Management ^       | Accounts (1)                              |                            | -           | + Add account                            |  |  |  |  |
| Payments                |                                           |                            |             |                                          |  |  |  |  |
| DepositPartner - SSO    | Account Payment Type                      | Financial Institution (FI) | Routing Num | ber                                      |  |  |  |  |
| Merchant Services       | Account - New ACH and Wire                |                            | N/A         | Fill in the fields at the top of the pag |  |  |  |  |
| Recipient Address Book  | Payment Type                              | Beneficiary Type           |             | Display Name: The name that will         |  |  |  |  |
| Positive Pay            | ACH and Wire 🗸 🗸                          | Domestic 🗸                 |             | appear for this recipient within         |  |  |  |  |
| Small Business Credit C | Account Type *                            | Account *                  |             | MyJFG.                                   |  |  |  |  |
| ITransfers & Payments ∨ | Select Account Type 🗸 🗸                   |                            |             | <b>Email Address</b> Optional field Var  |  |  |  |  |
|                         | Financial Institution (FI) Refined Search | ACH Routing Number *       |             | can choose to use an email address       |  |  |  |  |
|                         | Search by name or routing #.              |                            |             | for payment notifications to be sent     |  |  |  |  |
| Services ~              | Beneficiary Fl 💿                          |                            |             | to the recipient. By clicking the        |  |  |  |  |
| ? Help ~                | Name *                                    | Country *                  | FI ABA Nun  | checkbox for "Send email notification    |  |  |  |  |
| ôc Settings ~           |                                           | United States 🗸 🗸          |             | for template payments" you're askin      |  |  |  |  |
| Log Off                 | Address 1                                 | Address 2                  | City        | the system to send emails by defaul      |  |  |  |  |
|                         |                                           |                            |             |                                          |  |  |  |  |
|                         | State                                     | Postal Code                |             |                                          |  |  |  |  |
|                         | Select State                              |                            |             |                                          |  |  |  |  |
|                         | Receiving FI 💿                            |                            |             |                                          |  |  |  |  |

|          | Home                             |      | Add Joey Trik            | obiani       |                            |        |                             |                         |            |
|----------|----------------------------------|------|--------------------------|--------------|----------------------------|--------|-----------------------------|-------------------------|------------|
| ⊠⁰       | Message Center                   |      | Display Name *           |              | Email Address              |        |                             |                         |            |
| ₽        | Transactions                     | ~    | Joey Tribbiani           |              | joey@daysofourlives.com    | ••••   | Send email noti<br>payments | fications for template  |            |
| 1        | Cash Management                  | ^    | Accounts (1)             |              |                            |        |                             | + Add account $\ \land$ |            |
|          | Payments<br>DepositPartner - SSO |      | Account                  | Payment Type | Financial Institution (FI) |        | Routing Number              |                         |            |
|          | Merchant Services                |      | Account - New            | ACH and Wire |                            |        | N/A                         | :                       |            |
|          | Recipient Address Book           |      | Payment Type             |              | Beneficiary Type           |        |                             |                         |            |
|          | Positive Pay                     |      | ACH and Wire             | $\sim$       | Domestic                   | $\sim$ |                             | From the <b>Pay</b>     | ment Type  |
|          | Small Business Credit C          |      | ACH Only<br>Wire Only    |              | Account *                  |        |                             | dropdown me             | nu, select |
| 5        | Transfers & Payments             | ~    | ACH and wire             |              |                            |        |                             | / Corr Only             |            |
| 0        | Locations & ATMs                 |      | Financial Institution (F | routing #    | ACH Routing Number *       |        |                             |                         |            |
|          | Services                         | ~    | Beneficiary FI ③         |              |                            |        |                             |                         |            |
| ?        | Help                             | ~    | Name *                   |              | Country *                  |        | FI ABA Number *             |                         |            |
| ्रि      | Settings                         | ~    |                          |              | United States              | $\sim$ |                             |                         |            |
| <b>□</b> | Log Off                          |      | Address 1                |              | Address 2                  |        | City                        |                         |            |
| $\cup$   |                                  |      |                          |              |                            |        |                             |                         |            |
| 0        |                                  |      | State                    |              | Postal Code                |        |                             |                         |            |
|          |                                  | - I- | Select State             |              |                            |        |                             |                         |            |
|          |                                  |      | Select State             | ~            |                            |        |                             |                         |            |

÷

| M          | YJFG 📕                   | Good Morning, Kyle Kasbohm |                              |                            |      |                                                |                   |                        |
|------------|--------------------------|----------------------------|------------------------------|----------------------------|------|------------------------------------------------|-------------------|------------------------|
| <u>ل</u> ک | Home                     | Add Joe                    | ey Tribbiani                 |                            |      |                                                |                   |                        |
| <b>⊠</b> 9 | Message Center           | Display Name               | *                            | Email Address              |      |                                                |                   |                        |
| ₽          | Transactions $\vee$      | Joey Tribbiani             | i                            | joey@daysofourlives.com    |      | Send email notifications for template payments |                   |                        |
|            | Cash Management 🛛 🔿      | A (1)                      |                              |                            |      |                                                | + Add account 🗠   |                        |
|            | Payments                 | Accounts (1)               | )                            |                            |      |                                                |                   |                        |
|            | DepositPartner - SSO     | Account                    | Payment Type                 | Financial Institution (FI) |      | Routing Number                                 |                   |                        |
|            | Merchant Services        | Account - Ne               | w ACH and Wire               |                            |      | N/A                                            | :                 |                        |
|            | Recipient Address Book   | Payment Ty                 | уре                          |                            |      |                                                |                   |                        |
|            | Positive Pay             | ACH Only                   | ~                            | /                          |      |                                                |                   |                        |
|            | Small Business Credit C  | Account Ty                 | pe *                         | Account *                  |      |                                                |                   |                        |
| \$         | Transfers & Payments 🛛 🗸 | Checking                   | $\sim$                       | 8675309                    |      |                                                | Select the Accou  | Int Type (checki       |
| 0          | Locations & ATMs         | Financial In               | nstitution (FI) Refined Sear | ch ACH Routing Number *    |      |                                                | or savings) and e | nter the <b>Accoun</b> |
|            |                          | ۹ Search                   | h by name or routing #.      |                            |      |                                                |                   | ecipient.              |
|            | Services V               |                            |                              |                            |      |                                                |                   |                        |
| ?          | Help ~                   |                            |                              |                            |      |                                                |                   |                        |
| ्रि        | Settings $\checkmark$    |                            |                              |                            |      |                                                |                   |                        |
| G          | Log Off                  | Recipient De               | etails                       |                            |      |                                                | ^                 |                        |
|            |                          | Wire Name * @              | D                            | ACH Name * 💿               |      | ACH ID 💿                                       |                   |                        |
|            |                          |                            |                              |                            | •••• |                                                |                   |                        |
|            |                          | Country                    |                              | Address 1 *                |      | Address 2                                      |                   |                        |
|            |                          | United States              | 5 ~                          |                            |      |                                                |                   |                        |
|            |                          | City *                     |                              | State *                    |      | ZIP *                                          |                   |                        |
|            |                          |                            |                              | Colores Change             |      |                                                |                   |                        |

| M              | YJFG 📗                              |   |                                           |                        |                            |         | Good Morning, Kyle Kasbohm                   |                                          |  |  |
|----------------|-------------------------------------|---|-------------------------------------------|------------------------|----------------------------|---------|----------------------------------------------|------------------------------------------|--|--|
| ŵ              | Home                                |   | Add Joey Trib                             | biani                  |                            |         |                                              |                                          |  |  |
| ⊠ <sup>9</sup> | Message Center                      |   | Display Name *                            |                        | Email Address              |         |                                              |                                          |  |  |
| ₽              | Transactions                        | ~ | Joey Tribbiani                            |                        | joey@daysofourlives.com    |         | id email notifications for template<br>ments |                                          |  |  |
| ₿              | Cash Management                     | ^ | Accounts (1)                              |                        |                            |         | + Add account $\ \land$                      |                                          |  |  |
|                | Payments<br>DepositPartner - SSO    |   | Account                                   | Payment Type           | Financial Institution (FI) | Routing | Number                                       |                                          |  |  |
|                | Merchant Services                   |   | Account - New                             | ACH and Wire           |                            | N/A     | You can searc                                | h for the Beneficiary                    |  |  |
|                | Recipient Address Book Positive Pay |   | Payment Type                              | ~                      |                            |         | routing numb                                 | er. Select the correct tution (FI).      |  |  |
|                | Small Business Credit C             |   | Account Type *                            |                        | Account *                  |         |                                              |                                          |  |  |
| 5              | Transfers & Payments                | ~ | Checking                                  | $\sim$                 | 8675309                    |         | Please note, if                              | you search by name,                      |  |  |
| 0              | Locations & ATMs                    |   | Financial Institution (FI)                | ) Refined Searc        | h ACH Routing Number *     |         | some Fl's have                               | e multiple routing                       |  |  |
|                | Services                            | ~ | Q 226077079                               | ×                      |                            |         | selecting the c                              | orrect routing                           |  |  |
| ?              | Help                                | ~ | ACTORS FCU<br>165 W 46th St, 14th Flr Ner | w York NY, 10036       |                            |         | number.                                      |                                          |  |  |
| ्रि            | Settings                            | ~ | Wire ABA Number<br>ACH ABA Number         | 226077079<br>226077079 |                            |         | After selecting                              | g the FI from the                        |  |  |
| G              | Log Off                             |   | Recipient Details                         |                        |                            |         | search box, th                               | e ACH Routing                            |  |  |
|                |                                     |   | Wire Name * 💿                             |                        | ACH Name * ③               | ACH ID  | Number field<br>in with that ro              | will automatically fill<br>uting number. |  |  |
|                |                                     |   | Country                                   |                        | Address 1 *                | Address | 2                                            |                                          |  |  |
|                |                                     |   | United States                             | $\sim$                 |                            |         |                                              |                                          |  |  |
|                |                                     |   | City *                                    |                        | State *                    | ZIP *   |                                              |                                          |  |  |
|                |                                     |   |                                           |                        | Select State               | $\sim$  |                                              |                                          |  |  |

| 67                | Home                    |   | Add Joey Tribbiani                    |               |                           |      |                   |                               |                         |
|-------------------|-------------------------|---|---------------------------------------|---------------|---------------------------|------|-------------------|-------------------------------|-------------------------|
| œ،                | Message Center          |   | Display Name *                        | Email Ado     | dress                     |      |                   |                               |                         |
| ₽                 | Transactions            | ~ | Joey Tribbiani                        | joey@d        | aysofourlives.com         | •••• | Send ema payments | il notifications for template |                         |
|                   | Cash Management         | ^ | Accounts (1)                          |               |                           |      |                   | + Add account 🗠               |                         |
|                   | Payments                |   |                                       |               |                           |      |                   |                               |                         |
|                   | DepositPartner - SSO    |   | Account Payment Type                  | e F           | inancial Institution (FI) |      | Routing Nเ        |                               |                         |
| Merchant Services |                         |   | Account - New ACH and Wire            | 2             |                           |      | N/A               | Click the <b>Check</b>        | <b>Mark</b> to save the |
|                   | Recipient Address Book  |   | Payment Type                          |               |                           |      |                   | recipient                     |                         |
|                   | Positive Pay            |   | ACH Only                              | $\sim$        |                           |      |                   | recipient                     |                         |
|                   | Small Business Credit C |   | Account Type *                        | Account       | *                         |      |                   |                               |                         |
| 5                 | Transfers & Payments    | ~ | Checking                              | 86753         | 09                        |      |                   |                               |                         |
| 0                 |                         |   | Financial Institution (FI) Refined Se | earch ACH Rou | uting Number *            |      |                   |                               |                         |
| ~                 | Locations & ATMS        |   | Search by name or routing #.          | 22607         | 7079                      |      |                   |                               |                         |
|                   | Services                | ~ |                                       |               |                           |      |                   |                               |                         |
| ?                 | Help                    | ~ |                                       |               |                           |      |                   | ×                             |                         |
| ٢ <u>;</u>        | Settings                | ~ |                                       |               |                           |      |                   |                               |                         |
| G                 | Log Off                 |   | Recipient Details                     |               |                           |      |                   | ^                             |                         |
|                   |                         |   | Wire Name * 💿                         | ACH Nam       | ie * 💿                    |      | ACH ID ③          |                               |                         |
|                   |                         |   |                                       |               |                           | •••• |                   |                               | 1                       |
|                   |                         |   | Country                               | Address 1     | 1*                        |      | Address 2         |                               |                         |
|                   |                         |   | United States                         | ×             |                           |      |                   |                               |                         |
|                   |                         |   |                                       |               |                           |      | 710 +             |                               |                         |

| Message Center       |                     |              |                            |              |                                                                                                    |
|----------------------|---------------------|--------------|----------------------------|--------------|----------------------------------------------------------------------------------------------------|
|                      | Display Name *      |              | Email Address              |              | and the second second sec |
| ➡ Transactions       | V Joey Tribbiani    |              | joey@daysofourlives.com    | payments     | notifications for template                                                                                                    |
| Cash Management      | Accounts (1)        |              |                            |              | + Add account 🔨                                                                                                    |
| DepositPartner - SSC | Account             | Payment Type | Financial Institution (FI) | Routing Numb | ber                                                                                                    |
| Merchant Services    | Checking - *5309    | ACH Only     |                            | 226077079    | :                                                                                                    |
| Recipient Address B  | pok                 |              |                            |              | You can <b>+Add account</b> to add                                                                                                    |
| Positive Pay         | Recipient Details   | 5            |                            |              | more than one account for the                                                                                                    |
| Small Business Cred  | t C Wire Name 💿     |              | ACH Name * 💿               | ACH ID 💿     | if you are setting up an employ                                                                                                    |
| Transfers & Paymen   | s ~                 |              |                            |              | for payroll and the employee                                                                                                    |
| O Locations & ATMs   | Country             |              | Address 1                  | Address 2    | wants the payroll to be split                                                                                                    |
|                      | United States       | $\checkmark$ |                            |              | between Savings and Checking                                                                                                    |
| Services             | City                |              | State                      | ZIP          |                                                                                                    |
| ? Help               | ~                   |              | Select State               | $\sim$       | Adding an additional account w                                                                                                    |
| දිූි Settings        | لى<br>Templates (0) |              |                            |              | follow the same steps as adding the original account.                                                                                                    |
|                      |                     |              |                            |              | 8                                                                                                    |

Good Morning, Kyle Kasbohm

## MY JFG 📗

Fill in the **Recipient Details**.

ACH Name: The name by which the recipient is known to its bank. AKA the Account Title or Account Name.

ACH ID: Optional Field. Can be used for an internal reference number if desired (for example, a Vendor Number).

**Address**: Not required for ACH Only recipients.

(?)

G

Help

Settings

Log Off

 $\sim$ 

#### Add Joey Tribbiani Display Name \* Email Address Send email notifications for template Joey Tribbiani joey@daysofourlives.com payments + Add account ^ Accounts (1) Payment Type Financial Institution (FI) Routing Number Account Checking - \*5309 ACH Only 226077079 **Recipient Details** ACH Name \* 💿 ACH ID ③ Wire Name 💿 Joseph Tribbiani DrakeR Country Address 1 Address 2 $\sim$ United States City State ZIP ••••] Select State $\sim$ Templates (0) Cancel Save Recipient

# MY JFG 🛽

Good Morning, Kyle Kasbohm

| <b>_</b> 9 | ) Message Center        |                           |                              |               |                                        |  |
|------------|-------------------------|---------------------------|------------------------------|---------------|----------------------------------------|--|
| ⇒          | Transactions v          | Display Name *            | Email Address                | Send email r  | notifications for template             |  |
|            | nunsactions             | Joey Tribbiani            | joey@daysofourlives.com      | payments      |                                        |  |
| lii        | Cash Management ^       | Accounts (1)              |                              | + Add account |                                        |  |
|            | Payments                | Account Payment Type      | e Einancial Institution (EI) | Pouting Numb  | er                                     |  |
|            | DepositPartner - SSO    |                           |                              |               | ······································ |  |
|            | Merchant Services       | Checking - *5309 ACH Only |                              | 226077079     | templates will show which              |  |
|            | Recipient Address Book  |                           |                              |               | added to. Templates will be bla        |  |
|            | Positive Pay            | Recipient Details         |                              |               | when you first set the recipien        |  |
|            | Small Business Credit C | Wire Name ③               | ACH Name * 💿                 | ACH ID 📀      | For information on Templates,          |  |
| 5          | Transfers & Payments V  |                           | Joseph Tribbiani 🗾           | DrakeR        | please see separate ACH                |  |
|            |                         | Country                   | Address 1                    | Address 2     | Payments using remplates guid          |  |
|            | Locations & ATMS        | United States             |                              |               | Click Save Recipient when you          |  |
|            | Services ~              | City                      | State                        | ZIP           | finished.                              |  |
| ?          | Help ~                  |                           | Select State $\checkmark$    | L             | -                                      |  |
| ţ          | Settings ~              | Templates (0)             |                              |               | ~                                      |  |
| G          | Log Off                 |                           |                              |               |                                        |  |
|            |                         |                           |                              |               |                                        |  |
|            |                         |                           |                              | Ca            | ancel Save Recipient                   |  |
|            |                         |                           |                              |               |                                        |  |
|            |                         |                           |                              |               |                                        |  |

| ⊠ <sup>9</sup> M | Home<br>Message Center  |   | Recip ×                                                  |                                                             |
|------------------|-------------------------|---|----------------------------------------------------------|-------------------------------------------------------------|
| ≓ T              | ransactions             | ~ | New I Recipient Saved                                    | Search recipients                                           |
|                  | Tash Management         | ^ | Recipient Joey Tribbiani has been successfully saved.    |                                                             |
| P.               | PepositPartner - SSO    |   |                                                          | Number of Accounts Actions                                  |
| N                | Merchant Services       |   | Calvin F                                                 | 1 :                                                         |
| R                | Recipient Address Book  |   | Central Perk                                             |                                                             |
| P                | Positive Pay            |   | Joey Tribbiani ( <i>DrakeR</i> ) joey@daysofourlives.com | You will receive a confirmation that the recipient has been |
| s                | Small Business Credit C |   | Monica Geller splehn@johnsonfinancialgroup.com           | saved. Click <b>Close</b>                                   |
| 5 T              | Fransfers & Payments    | ~ |                                                          |                                                             |
| © L              | ocations & ATMs         |   | Rachel Green saraheplehn@gmail.com                       | 1                                                           |
| S S              | Services                | ~ |                                                          |                                                             |
| ? н              | Help                    | ~ |                                                          |                                                             |
| ট্ট ১            | Settings                | ~ |                                                          |                                                             |
| G+ u             | .og Off                 |   |                                                          |                                                             |

| MY JFG 🔳                                                        |                                                          | Good Morning, Kyle Kasbohm                                                                                                    |  |  |  |  |  |
|-----------------------------------------------------------------|----------------------------------------------------------|----------------------------------------------------------------------------------------------------|--|--|--|--|--|
| <ul> <li>→ Home</li> <li>→ Message Center</li> </ul>            | Recipients                                               | You can <b>Edit</b> , <b>Delete</b> , or View <b>Payment</b><br><b>History</b> of existing Recipients by<br>clicking the <b>Kabob Menu</b> on the |  |  |  |  |  |
| ← Transactions ∨<br>∭ Cash Management ∧                         | New Recipient                                            | recipient's tile.                                                                                                    |  |  |  |  |  |
| Payments                                                        | Name 🔺 Email Address 🔺                                   | PLEASE NOTE: if you receive a request<br>from a recipient to update their account                                                                 |  |  |  |  |  |
| DepositPartner - SSO<br>Merchant Services                       | Calvin Klein Inc                                         | information, please verify that request<br>is legitimate before making any                                                                        |  |  |  |  |  |
| Recipient Address Book                                          | Central Perk                                             | updates.                                                                                                    |  |  |  |  |  |
| Positive Pay                                                    | Joey Tribbiani ( <i>DrakeR</i> ) joey@daysofourlives.com | Click to view recipient Joey Tribbiant actions                                                                                                    |  |  |  |  |  |
| Transfers & Payments V                                          | Monica Geller                                            | Edit Delete                                                                                                    |  |  |  |  |  |
| Locations & ATMs                                                | Rachel Green                                             | Payment History                                                                                                    |  |  |  |  |  |
| Image: Services   V     Image: Services   V     Image: Help   V |                                                          |                                                                                                    |  |  |  |  |  |
| {숫} Settings ~                                                  |                                                          |                                                                                                    |  |  |  |  |  |
|                                                                 |                                                          |                                                                                                    |  |  |  |  |  |
|                                                                 |                                                          |                                                                                                    |  |  |  |  |  |
|                                                                 |                                                          |                                                                                                    |  |  |  |  |  |

# Thank You

Additional Resources and Support

For additional resources, including "how-to" guides, please visit our online Client Resources page at https://www.johnsonfinancialgroup.com/business/cas h-management/client-resources/

If further support is needed, please call our Johnson Customer Support Center at 888.769.3796 (option 1, then option 2), send a message in the MyJFG Message Center to "MyJFG Business – Cash Mgmt Solutions" or by email at <u>myjfgbusiness@johnsonfinancialgroup.com</u>.

JohnsonFinancialGroup.com

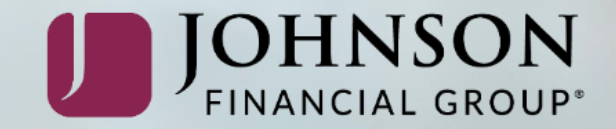